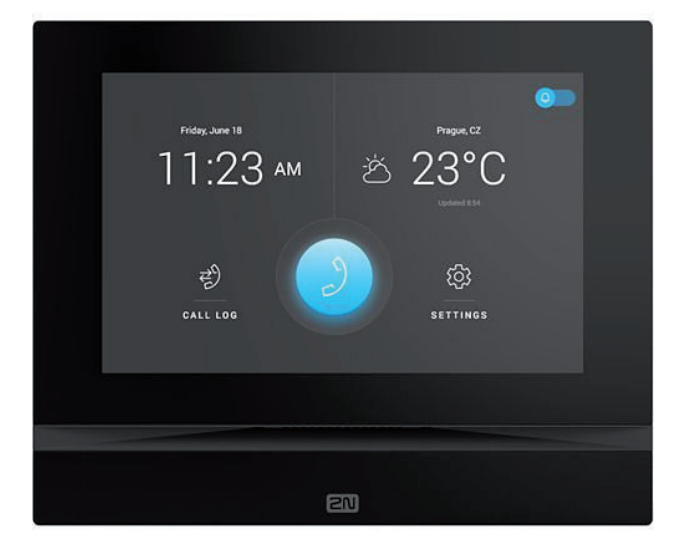

# TechNote: 2N and CyberGate

Version: Date: 1.0.1 ENG 28-10-2024

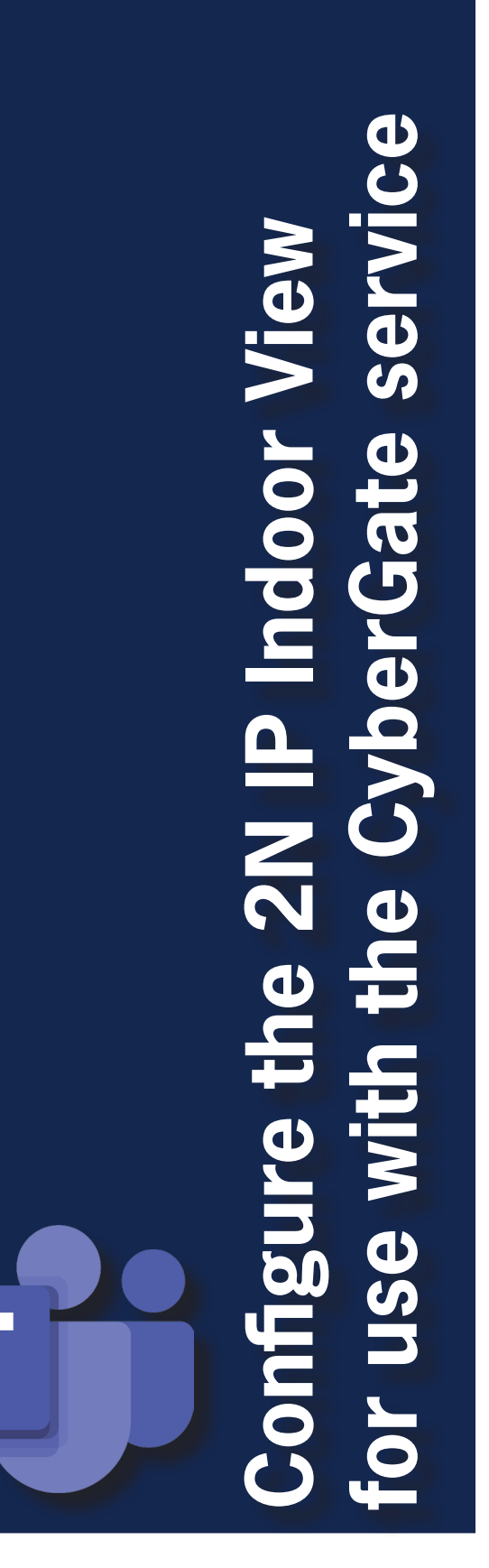

# C

CyberGate

Microsoft Teams is the hub for team collaboration in Microsoft Office 365 that integrates people, content, conversations and tools your team needs. Via the CyberGate application that runs in Microsoft Azure you can now connect 2N IP devices to your Microsoft Teams environment. A 2N Indoor View can set up a call with audio to Microsoft Teams users and answer incoming calls from Teams using the Teams desktop client, Teams desk phone or Teams Smartphone app.

CyberGate is a subscription based Software-as-a-Service (SaaS) hosted in Azure. With CyberGate there is:

no need to setup a hosting environment,

no need to download or install any software from CyberTwice or a 3rd party, no need to install additional Virtual Machines, no need for a Session Border Controller (SBC) or extra licenses for your existing SBC no need for to get additional PSTN like phone numbers for your SIP intercoms.

Note:

For instructions on how to purchase and configure the CyberGate service, see our Tech Note: 'Connect a SIP Intercom to MS Teams using the CyberGate service'. (<u>https://support.cybertwice.</u> <u>com/knowledgebase.php?article=6</u>). Introduction

# **2N IP Indoor View**

For this document we used the 2N IP Indoor View (from now on named '2N') to connect to the CyberGate service (from now on named 'CyberGate').

Use cases:

- Call from 2N Indoor View through CyberGate to a Teams user or Multi-ring group
- Call from a Teams User through CyberGate to the 2N Indoor View

Important:

- Connection: as the 2N Indoor View is not equipped with a camera, the connection is two-way audio only
- Not supported: call from 2N IP (Video) Door Intercom through CyberGate to the 2N Indoor View, or vice versa.

The 2N IP Indoor View is able to setup a secure connection to CyberGate using SIP TLS and SRTP.

Follow the next steps to configure the 2N to connect it to CyberGate.

## Connect to the 2N

Connect the 2N to the network, power it on and open a web browser to its IP-address. Sign in as 'admin' with the configured or supplied password of the 2N. After successful login the start screen will show.

| 2N <sup>®</sup> Indoor                                                                        | 2N Indoor View CZ                 | EN   DE   FR   IT   ES | NL JA Log Ou | t <b>Q ?</b> |   |  |
|-----------------------------------------------------------------------------------------------|-----------------------------------|------------------------|--------------|--------------|---|--|
| State<br>SERIAL NUMBER 52-4713-4059<br>FIRMWARE 2.431.56.3                                    |                                   | Time Profiles          | Holidays     |              |   |  |
| UPTIME 1h 21m 32s<br>SIP 1 NOT REGISTERED<br>NUMBER 111<br>SIP 2 NOT REGISTERED<br>NUMBER 111 | Calling<br>SIP 1   SIP 2<br>LOCAL | siP 1                  | Local Calls  |              |   |  |
| 20                                                                                            |                                   | <b>FITTP Command</b>   | Yeather      |              | * |  |
| Marcal FAQ                                                                                    | Hardware Hardware                 | <b>لران</b><br>Audio   | Display      |              |   |  |
| Degrostics                                                                                    | System<br>онсрутьзумоб            | Maintenance            | My2N         |              |   |  |

2N Configuration

Click on the Blue 'Calling' tile and open the SIP 1 settings.

|                                                                                                    |                  | 2N Indoor View CZ   EN   D | E   FR   IT   ES   NL   JA Log Out <b>Q</b> ? |
|----------------------------------------------------------------------------------------------------|------------------|----------------------------|-----------------------------------------------|
| <ul> <li>Image: A start of the start of the start of</li></ul> | Calling 📞        | Configuration Video Audio  |                                               |
| .lı                                                                                                    |                  | SIP Account Enabled        |                                               |
| <b>10</b>                                                                                                    | General Settings | Device Identity ~          | 1                                             |
|                                                                                                    | SIP 1 >          | Display Name               | 2N Indoor View                                |
|                                                                                                    | SIP 2            | Phone Number (ID)          | 111                                           |
| X                                                                                                    | Local Calls      | Domain                     | 192.168.1.1                                   |
| Ö                                                                                                    |                  |                            | Test Call                                     |
|                                                                                                    |                  | Authentication ~           | ۔<br>[                                        |
|                                                                                                    |                  | Authentication ID          |                                               |
|                                                                                                    |                  | Password                   | •••••                                         |
|                                                                                                    |                  | SIP Proxy ~                | ]                                             |
|                                                                                                    |                  | Proxy Address              | 192.168.1.1                                   |
|                                                                                                    |                  | Proxy Port                 | Default                                       |
|                                                                                                    |                  | Backup Proxy Address       |                                               |
|                                                                                                    |                  | Backup Proxy Port          | Default                                       |
|                                                                                                    |                  |                            |                                               |

Provide the following information:

| Device Identity        |                                                              |
|------------------------|--------------------------------------------------------------|
| Display name           | Use descriptive name for this account                        |
| Phone Number (ID)      | Use the Username provided by the CyberGate Management Portal |
| Domain                 | cybergate.cybertwice.com                                     |
| Authentication         |                                                              |
| Authorization ID       | Use the Username provided by the CyberGate Management Portal |
| Password               | Use the Password provided by the CyberGate Management Portal |
| SIP Proxy              |                                                              |
| Proxy Address          | cybergate.cybertwice.com                                     |
| SIP Registrar          |                                                              |
| Registration Enabled   | Enable                                                       |
| Registrar Address      | cybergate.cybertwice.com                                     |
| Advanced settings      |                                                              |
| SIP Transport Protocol | Select TCP                                                   |

Click 'Save' to register the 2N to CyberGate over TCP.

5

| $\mathbf{C}$ |              |                  | 2N Indoor View CZ   EN   D          | E   FR   IT   ES   NL   JA | Log Out 🛛 🎗 ? |
|--------------|--------------|------------------|-------------------------------------|----------------------------|---------------|
|              | •            | Calling 📞        | Configuration Video Audio           |                            |               |
|              | .11          |                  | ✓ SIP Account Enabled               |                            |               |
|              | <u></u>      | General Settings | Device Identity ~                   |                            | ]             |
| ис           |              | SIP 1 >          | Display Name                        | 2N Indoor View             |               |
| ırati        |              | SIP 2            | Phone Number (ID)                   | HMAX5H0HQC0AIFCKPFF        |               |
| nfigu        | $\mathbf{x}$ | Local Calls      | Domain                              | cybergate.cybertwice.com   |               |
| 'N Co        | $\mathbf{Q}$ |                  |                                     | Test Call                  |               |
| 2            |              |                  | Authentication ~                    |                            | 1             |
|              |              |                  | Authentication ID                   | HMAX5H0HQC0AIFCKPFF        |               |
|              |              |                  | Password                            | •••••                      |               |
|              |              |                  |                                     |                            |               |
|              |              |                  | SIP Proxy ~                         |                            | 1             |
|              |              |                  | Proxy Address                       | cybergate.cybertwice.com   |               |
|              |              |                  | Proxy Port                          | Default                    |               |
|              |              |                  | Backup Proxy Address                |                            |               |
|              |              |                  | Backup Proxy Port                   | Default                    |               |
|              |              |                  | SIP Registrar ~                     |                            | ]             |
|              |              |                  | Registration Enabled                | ✓                          |               |
|              |              |                  | Registrar Address                   | cybergate.cybertwice.com   |               |
|              |              |                  | Registrar Port                      | Default                    |               |
|              |              |                  | Backup Registrar Address            |                            |               |
|              |              |                  | Backup Registrar Port               | Default                    |               |
|              |              |                  | Registration Expiry                 | 120                        | [s]           |
|              |              |                  | Registration State                  | REGISTERED                 |               |
|              |              |                  | Failure Reason                      | -                          |               |
|              |              |                  | Advanced Settings ~                 |                            | ]             |
|              |              |                  | SIP Transport Protocol              | TCP 🔶                      |               |
|              |              |                  | Lowest Allowed TLS Version          | TLS 1.0                    |               |
|              |              |                  | Verify Server Certificate           |                            |               |
|              |              |                  | Client Certificate                  | [Signed by Device]         | \$            |
|              |              |                  | Local SIP Port                      | 5060                       |               |
|              |              |                  | PRACK Enabled                       |                            |               |
|              |              |                  | REFER Enabled                       |                            |               |
|              |              |                  | Send KeepAlive Packets              |                            |               |
|              |              |                  | IP Address Filter Enabled           |                            |               |
|              |              |                  | Receive Encrypted Calls Only (SRTP) |                            |               |

CyberTwice 📴

U

2N Configuration

When a secure connection is required, modify the following fields:

| Advanced settings                      |                |
|----------------------------------------|----------------|
| SIP Transport Protocol                 | Select TLS     |
| Lowest Allowed TLS Version             | Select TLS 1.2 |
| Receive Encrypted Calls<br>Only (SRTP) | Enable         |
| Encrypt Outgoing Calls<br>(SRTP)       | Enable         |

Click 'Save' to register the 2N to CyberGate over TLS.

| I | Г | Advanced Settings ~                  |                    | 1    | 1 |
|---|---|--------------------------------------|--------------------|------|---|
|   |   | SIP Transport Protocol               | TLS 🗳              |      |   |
|   |   | Lowest Allowed TLS Version           | TLS 1.2            | J    |   |
|   |   | Verify Server Certificate            |                    |      |   |
|   |   | Client Certificate                   | [Signed by Device] | \$   |   |
|   |   | Local SIP Port                       | 5060               | ]    |   |
| 1 |   | PRACK Enabled                        |                    |      |   |
|   |   | REFER Enabled                        |                    |      |   |
|   |   | Send KeepAlive Packets               |                    |      |   |
|   |   | IP Address Filter Enabled            |                    |      |   |
|   |   | Receive Encrypted Calls Only (SRTP)  | ✓                  |      |   |
|   |   | Encrypted Outgoing Calls (SRTP)      | ✓                  |      |   |
|   |   | Use MKI in SRTP Packets              |                    |      |   |
|   |   | Do Not Play Incoming Early Media     |                    |      |   |
|   |   | QoS DSCP Value                       | 0                  | ]    |   |
|   |   | STUN Enabled                         |                    |      |   |
|   |   | STUN Server Address                  |                    |      |   |
|   |   | STUN Server Port                     | 3478               |      |   |
|   |   | External IP Address                  |                    | ]    |   |
|   |   | Compatibility With Broadsoft Devices |                    |      |   |
|   |   | Rotate SRV Records                   |                    |      |   |
|   | L |                                      |                    |      | 1 |
|   |   |                                      |                    |      |   |
|   |   |                                      |                    | Save |   |

Navigate to the blue 'Directory' section, 'Devices'.

In this section you'll define one or more people to call.

|              |               |   | 2N Indoor View CZ                        | EN   DE   FR   IT   ES   NL   JA | Log Out <b>Ø ?</b> |
|--------------|---------------|---|------------------------------------------|----------------------------------|--------------------|
| ¢            | Directory     | Ð | ← Back to List                           |                                  |                    |
|              |               |   | Basic Settings ~                         |                                  | 7                  |
|              | Devices       | > | Device                                   | Name Koos Ridder                 |                    |
| <u>R</u>     |               |   | Displaye                                 | ed Icon Device icon              | \$                 |
| S.           | Time Profiles |   | Device                                   | e Type SIP Phone                 | \$                 |
| <u> </u>     | Holidays      |   | Phone N                                  | lumber sip:koos.ridder@cyberg    | ate 🗙 🖍 🕒          |
| X            |               |   | Individual Rir                           | ngtone System Default            | \$                 |
| $\mathbf{Q}$ |               |   | Enable Viewing the Intercom's External C | Camera                           |                    |
|              |               |   | Face Zooming                             | Button                           |                    |

Provide / change the following information:

| Basic Settings |                                                                                    |
|----------------|------------------------------------------------------------------------------------|
| Device Name    | Descriptive name for this directory entry                                          |
| Phone Number   | Teams user to call in the format: <i>sip:first.last@cybergate.cybertwice.com</i> * |

\* For example, the user 'Koos Ridder', with the Teams name:

koos.ridder@mycompany.com

will translate to this destination address:

sip:koos.ridder@cybergate.cybertwice.com

Click the 'Save' button to save.

|          |             |            | 2N Indoor View CZ   EN   D                    | E   FR   IT   ES   NL   JA Log Out <b>Q</b> ? |
|----------|-------------|------------|-----------------------------------------------|-----------------------------------------------|
| 🗲 Di     | rectory     | <b>105</b> | ← Back to List                                |                                               |
|          |             |            | Basic Settings ~                              |                                               |
| De       | evices      | >          | Device Name                                   | Koos Ridder                                   |
| <b>S</b> | me Profiles |            | Displayed Icon                                | Device icon                                   |
|          | ne i ronies |            | Device Type                                   | SIP Phone                                     |
| Ho       | olidays     |            | Phone Number                                  | sip:koos.ridder@cybergate 🗙 🖍 📭               |
|          |             |            | Individual Ringtone                           | System Default                                |
| Q        |             |            | Enable Viewing the Intercom's External Camera |                                               |
|          |             |            | Face Zooming Button                           |                                               |
|          |             |            | L                                             |                                               |
|          | CuborTu     | Nico       |                                               | 7                                             |

2N Configuration

C

2N Configuration

Configuration of the 2N is done.

Press the call button on the display of the 2N to initiate a call to the configured Teams User.

If configured correctly, the Teams client will notify you of an incoming call. Answer it by clicking the phone horn.

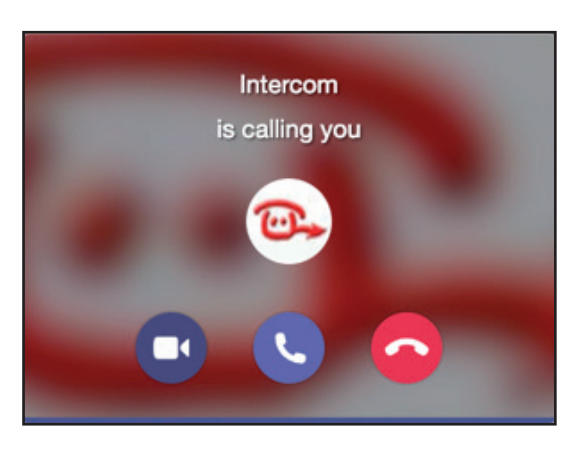

The call will now be established.

### **Document History**

| Document Version | Date     | Author | Change          |
|------------------|----------|--------|-----------------|
| 1.0.0            | 21-05-24 | KR     | Initial version |
| 1.0.1            | 28-10-24 | KR     | Updated layout  |

Η

CyberTwice